# 健康存摺系統

|   |   | 目 次       |   |
|---|---|-----------|---|
| 貳 | • | 作業目的及功能   | 2 |
|   | _ | 、作業目的     | 2 |
|   | = | 、作業功能     | 2 |
| 參 | • | 操作說明      | 3 |
|   | _ | 、健康存摺系統登入 | 3 |
|   | = | 、健康存摺操作說明 | 5 |
|   | Ξ | 、健康存摺明細表樣 | 8 |

貳、 作業目的及功能

一、 作業目的

以資訊安全及保護個人資料為前提,善用健保署豐富珍貴的資料庫,提 升健保資料透明化,以提供健保署資料為主,促進民眾對於自己的健康照 護,亦提升整體醫療服務品質。

二、 作業功能

民眾需以自然人憑證登入,登入成功後,可申請保險計費類、保險繳納類與醫療類資料。健康存摺明細共有9種資料,未來將視保險對象需求, 逐步擴充內容:

| 序號 | 健康存摺明細      | 提供本項存摺日期   |
|----|-------------|------------|
| 1  | 健保卡狀況及領卡紀錄  | 104年01月12日 |
| 2  | 保費計費明細      | 104年01月12日 |
| 3  | 保險費繳納明細     | 104年02月25日 |
| 4  | 門診資料        | 103年09月25日 |
| 5  | 住診資料        | 103年09月25日 |
| 6  | 牙科健康存摺      | 104年03月14日 |
| 7  | 過敏資料        | 104年03月05日 |
| 8  | 器捐或安寧緩和醫療意願 | 104年03月05日 |
| 9  | 預防接種存摺      | 104年03月14日 |

#### 參、 操作說明

- 一、 健康存摺系統登入
  - (一)可先點選首頁上方的「觀看影音短片」選項,先行對於本系統功能進行了解。
  - (二) 備妥「自然人憑證」或「健保卡」及「晶片讀卡機」。
  - (三)依首頁左上方「環境檢測與安裝」功能,進行 IE 瀏覽器設定及安裝 憑證元件,若您的電腦無法正常使用此功能,則請參閱首頁上方第2 項「常見問題」。
  - (四) 首頁有二種登入方式,詳細說明如下:
    - 1. 健保卡:

若未申請過密碼,可點選密碼下方之<u>首次申請密碼</u>超連結,進入 「健保卡網路服務註冊」網站,進行註冊。若忘記密碼,可點選 密碼下方之<u>忘記密碼</u>超連結,進入「健保卡網路服務註冊」網站 進行寄發新密碼的動作。

取得密碼後,輸入「密碼」,選取「確認」按鈕即可登入。

2. 自然人憑證:

點選「自然人憑證」,輸入「身分證號」及「自然人憑證密碼」, 選取「確認」按鈕即可登入。

3

| 🏉 健康存摺        |                                                                                                    |
|---------------|----------------------------------------------------------------------------------------------------|
| 環             | 遺檢測與安裝   常見問題   滿意度調查                                                                                                    |
| ti<br>♥       | With a state of the state of the stat |
|               |                                                                                                    |
|               |                                                                                                    |
|               | 1. 準備卡片<br>使用罐保卡:<br>室次使用酶理至 <u>健保卡網路</u><br><u>取使用自然人憑證:</u><br>如有問題頭達至 <u>內政範憑證</u><br>重理中心-與卡機安裝及使用<br>●<br>●<br>●<br>●<br>●<br>●<br>●<br>●<br>●<br>●<br>●<br>●<br>●                                                                                                    |
| <b>《</b> 健康存探 |                                                                                                    |
| C PLACE IN    | 2月1日期請理主 <u>い以赴運動</u><br>管理中心                                                                                                    |
|               |                                                                                                    |
|               | 중 卡片登入                                                                                                    |
|               | 健保卡         自然人憑證         • [重要通知]為提升資訊安全等級。本編站自104年5月25日起。僅支<br>援IE瀏覽器0.0以上版本;仍在使用IE6或IE7之使用者。未來將無法<br>使用本網站服務。應請當早將IE瀏覽器版本升級!!           座碼:                                                                                                    |
|               |                                                                                                    |
|               |                                                                                                    |
|               | ※諮詢服務時間:週一至週五9:00~12:00及14:00~17:00。<br>類別: 請選擇 → 分園業務組: 請選擇 ■ 南口: 請選擇 ▲ 査問                                                                                                    |
|               | 建議瀏覽器版本:IE8 以上,本系統不支援其他瀏覽器,最佳解析度為 1024 x 768<br>陽私權政策   資訊安全政策   著作權聲明<br>【統計起日103/12/25】参訪累計 0000126498人交                                                                                                    |

#### (五) 登入成功後,出現下圖:

| 40.0510.0 | 1月安装   常見問題   漢意度調音                          | 1                                  |                                      |                                 | ▲ 登出                 |  |
|-----------|----------------------------------------------|------------------------------------|--------------------------------------|---------------------------------|----------------------|--|
| C         | <u> 健康存摺</u><br>My Health Bank               | ● 截至影音短片                           | Ser 2                                |                                 | <                    |  |
| ◆ 現       | 在位置: <u>首页</u> >資料申請與下                       | E.                                 |                                      |                                 |                      |  |
|           | ✤ 本系統提供台議保險計費<br>依據台議申請產製資料係<br>證號」(首碼英文為大寫) | 9類 - 保險激励頻與醫療類<br>1留7日 (例如:104年4月) | 資料,依據各存擴資料特性,提<br>27日提出申請,請於104年5月41 | 供不同日期資料期間・【計<br>日23時59分前下載)・下載机 | 「絕說明…】<br>當案密碼為您的「身分 |  |
|           |                                              |                                    |                                      |                                 |                      |  |

二、健康存摺操作說明

(一)「步驟一:資料申請」:

請點選「資料申請」按鈕,畫面顯示申請成功之網頁訊息,於「申請 情形」表格之各欄說明如下:

| ()健康存指                               |                                      | 🚰 • 🖾 • 💷 👼 • 順頁(P) • 安全性(S) • 工具(O) • 🚷 •                                                           |
|--------------------------------------|--------------------------------------|----------------------------------------------------------------------------------------------------|
| 環境檢測與安裝   常見問                        | 題 滿意度調査                              | 登出 *                                                                                                 |
|                                      |                                      | -                                                                                                    |
| ◆ 現在位置: <u>首頁</u> >                  | 資料申請與下載                              | MARS                                                                                                 |
| 本系統提供                                | 台端保險計費類、                             | 資料處理中,請於10分賺後點選「重新點理」按鈕,查看申請結果!<br>保                                                                 |
| <ol> <li>本系<br/>如:<br/>身分</li> </ol> | 统提供台端「健保-<br>104年04月27日申<br>设保、則無法提供 | 高速<br>於每月20日更新資料<br>於前述資料區間未以被係<br>「保費計費明細」。(自申請日期104/01/12起提供本項資料)                                  |
| 2. 本系i<br>年04                        | 统提供台端自申請日<br>月20日繳納明細 ·              | 日前7日起近一年「保險費繳納明細」。例如: 104年04月27日申請。可查詢103年04月20日至<br>以此類推;僅提供以被保險人身分投保之一般保險費資料。(自申請日期104/02/25起提供本項) |
| 3. 本系<br>準,                          | 统提供台端各類別:                            | 2醫療資料,非醫師法及醫療法規定之病歷,實際就醫情形,應以各該醫事服務機構之病歷記載                                                           |
| (1)                                  | 門診及住診資料                              | :提供台端自申請日前2日起近一年特約醫院、診所及藥局等醫事機構申報及健保卡上傳之就醫<br>「時回上」無感到当大來。例如,100000月27日中語。可求時10000月20日の1月20日の1月21日   |

1. 申請日期:

顯示點選「資料申請」按鈕之日期,由於同日申請產製之資料內 容相同,所以每日僅接受一次申請作業,於提出申請後,「資料 申請」按鈕當日即無法再次點選。

2. 資料起迄期間:

依據各存摺資料特性,提供不同日期資料起迄期間,以104年03 月15日申請為例,可查詢資料期間範例如下:

| 序號 | 健康存摺明細  | 提供資料內容            | 資料期間範例      |
|----|---------|-------------------|-------------|
| 1  | 健保卡狀況及領 | ● 最新健保卡狀況         | 103年03月01日至 |
|    | 卡紀錄     | ● 最近一年領卡紀錄        | 104年03月13日  |
| 2  | 保費計費明細  | 提供最近一年資料,於每       | 103年02月至    |
|    |         | 月 20 日更新資料;係提     | 104年01月     |
|    |         | 供以被保險人身分投保        |             |
|    |         | 資料。               |             |
| 3  | 保險費繳納明細 | 提供自申請日前7日起        | 103年03月08日至 |
|    |         | 近一年之資料;係提供以       | 104年03月08日  |
|    |         | 被保險人身分投保之一        |             |
|    |         | 般保險費資料。           |             |
| 4  | 門診資料    | 提供自申請日前2日起        | 103年03月01日至 |
|    |         | 近一年特約醫院、診所及       | 104年03月13日  |
|    |         | 藥局等醫事機構申報及        |             |
|    |         | 健保卡上傳之門診就醫        |             |
|    |         | 資料,並於每日更新健保       |             |
|    |         | 卡上傳資料之內容。         |             |
| 5  | 住診資料    | 提供自申請日前2日起        | 103年03月01日至 |
|    |         | 近一年特約醫院及診所        | 104年03月13日  |
|    |         | 等醫事機構申報及健保        |             |
|    |         | 卡上傳之住診就醫資         |             |
|    |         | 料,並於每日更新健保卡       |             |
|    |         | 上傳資料之內容。          |             |
| 6  | 過敏資料    | 提供特約醫院及診所等        | 全部資料        |
|    |         | 醫事機構自 104 年 1 月 1 |             |
|    |         | 日起上傳 台端之過敏        |             |

| 序號 | 健康存摺明細  | 提供資料內容        | 資料期間範例      |
|----|---------|---------------|-------------|
|    |         | 資料,故無104年1月1  |             |
|    |         | 日前之資料。        |             |
| 7  | 器捐或安寧緩和 | 提供衛生福利部醫事司    | 醫事司提供資料     |
|    | 醫療意願    | 檢送之器官捐贈意願或    |             |
|    |         | 安寧緩和醫療意願資     |             |
|    |         | 料,另因意願書簽署至檢   |             |
|    |         | 送本署需至少 20 個工作 |             |
|    |         | 天,故資料呈現有時間之   |             |
|    |         | 落差。           |             |
| 8  | 牙科健康存摺  | 提供自申請日前2日起    | 102年03月01日至 |
|    |         | 近二年特約醫院、診所及   | 104年03月13日  |
|    |         | 藥局等醫事機構申報及    |             |
|    |         | 健保卡上傳之牙科就醫    |             |
|    |         | 資料。           |             |
| 9  | 預防接種健康存 | 提供衛生福利部疾病管    | 疾病管制署提供資    |
|    | 摺       | 制署檢送之預防接種資    | 料           |
|    |         | 料。            |             |

3. 可下載期間:

申請資料產製後於本系統保留7日,例如:104年03月15日提出申請,請於104年03月15日至104年03月22日23時59分 至本網站下載。

4. 狀態:

提出申請後,顯示訊息為「待處理」,檔案全數處理完畢可以看 到訊息為「已完成」,則可於下方「步驟二:申請結果」,進行 檔案下載。

|         | 步驟一       | ·: 資料申請               |     |
|---------|-----------|-----------------------|-----|
| ┌──申請情形 |           |                       |     |
|         | 申請日期      | 可下載期間                 | 狀態  |
|         | 104/03/15 | 104/03/15 至 104/03/22 | 已完成 |

(二)「步驟二:申請結果」:

請於申請十分鐘後,按下「重新整理」按鈕,下載個人健康存摺資料。 詳細說明如下:

|                  | 步驟          | 一: 資料申請                      |             |
|------------------|-------------|------------------------------|-------------|
| ──●申請情形──        |             |                              |             |
|                  | 申請日期        | 可下載期間                        | 狀態          |
|                  | 104/03/15   | 104/03/15 至 104/03/22        | 待處理         |
|                  | 步驟          | 二: 申請結果 重新整理                 | )           |
| ▶載明細<br>● 僅顯示最近- | 次申請結果資料,若要下 | "載其他申請日期之申請結果資料,請點選上方「申請日期」自 | 前之「 💽 」 圖示。 |
|                  |             | ~ 待處理 ~                      |             |

|         | 步驟                  | 经二: 申請結果                  |                                         |            |  |
|---------|---------------------|---------------------------|-----------------------------------------|------------|--|
| ┌──下載明細 |                     |                           |                                         |            |  |
| 👪 僅顯元   | 最近一次申請結果資料,若要       | 下載其他申請日期之申請結果資料,請         | 「「「」」「「」」「「」」「「」」「「」」「「」」「」」「」」「「」」「」」「 | 之「 🔍 」 圖示。 |  |
| 👪 以下魚   | , 104/3/15 申請結果資料,可 | 下載期間為 104/3/15 至 104/3/22 | 0                                       |            |  |
| 類別      | 健康存摺明細              | 資料起迄期                     | 間                                       | 狀態         |  |
| 保險計費    | 健保卡狀況及領卡紀錄          | □ 合倂資料(103/03-104/03)     |                                         | 可下載        |  |
| 保險計費    | 保費計費明細              | □ 合倂資料(103/02-104/01)     |                                         | 可下載        |  |
| 保險總納    | 保險費繳納明細             | □ 合倂資料(103/03-104/03)     |                                         | 可下載        |  |
| 醫療∆     | 門診資料                | □ 合倂資料(103/03-104/03)     | 🗆 單月份資料 🗟                               | 可下載        |  |
| 醫療∆     | 住診資料                | □ 合倂資料(103/03-104/03)     | 🗆 單月份資料 🗟                               | 可下載        |  |
| 醫療∆     | 牙科健康存摺              | □ 合倂資料(102/03-104/03)     | 🗆 單月份資料 🗟                               | 可下載        |  |
| 醫療      | 過敏資料                | □ 全部資料                    |                                         | 可下載        |  |
| 醫療      | 器捐或安寧緩和醫療意願         | ■醫事司提供資料                  |                                         | 可下載        |  |
| 醫療      | 預防接種存摺              | □ 疾管署提供資料                 |                                         | 可下載        |  |
| ·       |                     | □簡易選取所有存摺 , 具 Δ 項次則       | 勾選「合倂資料」。                               |            |  |
|         |                     | 下載                        |                                         |            |  |

 若要下載其他申請日期之申請結果資料,請點選上方「申請情形」 表格內「申請日期」前「
 圖示。「下載明細」表格之各欄說 明如下: (1) 健康存摺明細:

共有9種資料,表樣如「貳、三、健康存摺明細表樣」所示。

(2) 資料起迄期間:

於「狀態」欄為「可下載」時,本欄位才會顯示勾選項目。
A. 若要全選各種存摺下載所有資料,則請勾選「□簡易選 取所有存摺,具 Δ 項次則勾選「合併資料」前方的方格, 則所有合併資料皆會自動呈現勾選狀態。

| 類別   | 健康存摺明細      | 資料把恣啣間                            | 狀態  |
|------|-------------|-----------------------------------|-----|
| 保險計費 | 健保卡狀況及領卡紀錄  | ☑ 合併資料(103/03-104/03)             | 可下載 |
| 保險計費 | 保費計費明細      | ☑合併資料(103/02-104/0 <b>勾選此項目,所</b> | 可下載 |
| 保險繳納 | 保險費繳納明細     | ◎ 合併資料(103/03-104/0 右 今 任 咨 料 毕 命 | 可下載 |
| 醫療∆  | 門診資料        | ◎合併資料(103/03-104/0 → 白 余 白 沢      | 可下載 |
| 醫療∆  | 住診資料        | 図合併資料(103/03-104/0 <b>松日勤勾送</b>   | 可下載 |
| 醫療∆  | 牙科健康存摺      | ☑ 合倂資料(102/03-104/03)             | 可下載 |
| 醫療   | 過敏資料        | ☑全部資料                             | 可下載 |
| 醫療   | 器捐或安寧緩和醫療意願 | ✓醫事司提供資料                          | 可下載 |
| 醫療   | 預防接種存摺      | ☑ 疾管署提供資料                         | 可下載 |

B. 部分存摺具有單月份資料,下載檔案為一個月一個檔,請點擊「➡」圖示,會另以視窗顯示具有資料的月份資料,並請勾選要下載的月份;若有勾選資料,於關閉此視窗後,「☑單月份資料➡」項次顯示為勾選狀態。

| 類別         健康存措明細         資料起迄期間         状態           保險計費         健保卡狀況及領卡紀錄         合併資料(103/03-104/03)         可下載           保險計費         保費計費明細         合併資料(103/02-104/01)         可下載           保險計費         保險費繳納明細         合併資料(103/03-104/03)         可下載           保險繳納         保險費繳納明細         合併資料(103/03-104/03)         可下載           醫療Δ         門診資料         合併資料(103/03-104/03)         軍目份資料           醫療Δ         住診資料         可下載         軍下載                                                                                                    |
|----------------------------------------------------------------------------------------------------|
| 保險計費       健保卡狀況及領卡紀錄       □合併資料(103/03-104/03)       可下載         保險計費       保費計費明細       □合併資料(103/02-104/01)       可下載         保險繳納       保險覆繳納明細       □合併資料(103/03-104/03)       可下載         醫療△       門診資料       □合併資料(103/03-104/03)       □軍月份資料       □         醫療△       住診資料       □合併資料(103/03-104/03)       □軍月份資料       □       □下載                                                                                                    |
| 保險計費       保费計費明細       □合倂資料(103/02-104/01)       可下載         保險總納       保險費總納明細       □合倂資料(103/03-104/03)       可下載         醫療△       門診資料       □合倂資料(103/03-104/03)       □單月份資料       可下載         醫療△       住診資料       □合倂資料(103/03-104/03)       □單月份資料       □       可下載                                                                                                    |
| 保險繳納 保險費總納明細       □合倂資料(103/03-104/03)       可下載         醫療△       門診資料       □合倂資料(103/03-104/03)       □單月份資料       可下載         醫療△       住診資料       □合倂資料       □合倂資料(103/03-104/03)       □單月份資料       □                                                                                                    |
| <ul> <li>醫療△ 門診資料     □合併資料(103/03-104/03)     □單月份資料     □ 可下載     醫療△ 住診資料     可下載     可下載     □ 可下載     □ 可下載     □ 可下載     □ 可下載     □ 可下載     □ 可下載     □ 回下載     □ 回下載     □ 回下載     □ 回下載     □ 回下載     □ 回下載     □ 回下載     □ 回下載     □ 回下載     □ 回下載     □ 回日     □ 回日     □</li></ul> |
| 醫療Δ 住診資料 可下載 影出 圖 另 開 単月份資料 🗟 可下載                                                                                                    |
|                                                                                                    |
| 醫療△ 牙科健康存摺                                                                                                    |
|                                                                                                    |
| 醫療 器捐或安寧緩和醫療意願 月份 會料 可下載                                                                                                    |
| 醫療 預防接種存摺 □疾管署提供資料 可下載                                                                                                    |

|      |             | 步驟二: 申請                             | <b>寿結果</b>       |           |            |  |
|------|-------------|-------------------------------------|------------------|-----------|------------|--|
|      |             | 料,若要下載其他申請日期之申<br>資料,可下載期間雲 104/3/1 | □請結果資料,請點選上<br>5 | 方「申請日期」前、 | た「 💽 」 圖示。 |  |
| 按型   | <b>体成方用</b> | 2 門診資料 網頁對話                         |                  | ×         | 中部         |  |
| 保險計費 | 健保卡狀況及領卡統   | 門影                                  | 诊資料              |           | 可下載        |  |
| 保險計費 | 保費計費明細      | □ 103/03                            | 103/09           |           | 可下載        |  |
| 保險總納 | 保險費繳納明細     | □103/04                             | 103/10           |           | 可下載        |  |
| 醫療∆  | 門診資料        | □103/05                             | 103/11           |           | 可下載        |  |
| 醫療∆  | 住診資料        | □103/06                             | 103/12           |           | 可下載        |  |
| 醫療∆  | 牙科健康存摺      | 103/07                              | 104/01           |           | 可下載        |  |
| 醫療   | 過敏資料        | 103/08                              | 104/02           |           | 可下載        |  |
| 醫療   | 器捐或安寧緩和醫療   | 米僅顯示有                               | <b>肖資料之月份</b>    |           | 可下載        |  |
| 醫療   | 預防接種存摺      | 確定                                  | 清除               |           | 可下載        |  |
|      |             |                                     |                  | 0         |            |  |
|      |             |                                     |                  |           |            |  |

C. 若要下載所有單月份資料,則請勾選「單月份資料」前 方的方格,則所有單月份皆會自動呈現勾選狀態。

| 類別   | 健康存摺明細     | 資料起迄期間                             | 狀態  |
|------|------------|------------------------------------|-----|
| 保險計費 | 健保卡狀況及領卡紀錄 | □ 合倂資料(103/03-104/03)              | 可下載 |
| 呆險計費 | 保費計費明細     | □ 合倂資料(103/02-104/01)              | 可下載 |
| 保險繳納 | 保險費繳納明細    | □ 合倂資料(103/03-104/03)              | 可下載 |
| 醫療∆  | 門診資料       | □ 合倂資料(103/03-104/03)   ☑ ■ 月份資料 🗟 | 可下載 |
| 醫療∆  | 住診資料       | → 16                               | 可下載 |
| 醫療∆  | 牙科健康可點迭此   | ク7週、2/03-104/03) □單月份資料 🗟          | 可下載 |
| 醫療   | 過敏資料則所有單   | 月份貧                                | 可下載 |
| 醫療   | 器捐或教物を含    | <mark>選取 <sub>資料</sub></mark>      | 可下載 |
| 醫療   | 預防接種存摺     | □疾管署提供資料                           | 可下載 |

(3) 狀態:

若資料未處理完成顯示訊息為「待處理」,資料處理完成顯 示訊息為「可下載」或「無資料」。

下載檔案:請點選「下載」按鈕,檔案傳輸後可選擇「開啟舊檔」
 或「儲存」至自己的電腦內。

| 檔案下載 |                                                                                             |
|------|---------------------------------------------------------------------------------------------|
| 是否要  | <b>渭啓或儲存這個檔案</b> ?                                                                          |
|      | 名稱:健康存摺_1040315.zip<br>類型:WinRAR ZIP 壓縮檔,3.17KB<br>従:                                       |
|      | 開啓舊檔(2) 儲存(3) 取消                                                                            |
| 2    | 雖然來自網際網路的檔案可能是有用的,但是 <u>某些</u> 檔案有可<br>能會傷害您的電腦。如果您不信任其來源,諸不要開啓或儲<br>存這個檔案。 <u>有什麼樣的風險?</u> |

3. 開啟此檔案時,需輸入密碼為您的「身分證號」(首碼英文為大

寫)。

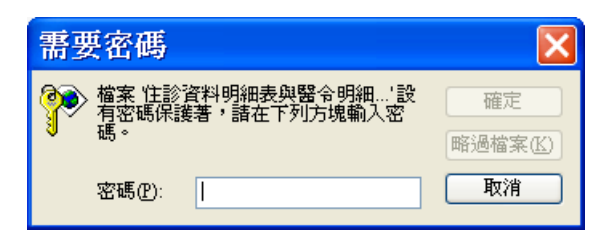

4. 檔案為 html 格式,開啟報表會自動以 IE 瀏覽器顯示,若資料明 細表欄位內之資料內容過長時,末端會顯示「…」,若要完全顯 示,請按一下資訊列,再按「允許被封鎖的內容」後,將滑鼠移 至「…」處點選即可展開,若無點選「允許被封鎖的內容」,則 無法完整顯示。

| 的資訊安全性,Internet l    | Explorer 已限制這個                                                 | 回網頁執行指令   | 檔或可以存取您電腦的 A       | .ctiveX 控制項 | ・其他選項     | 請按這裡       |     |      |            |            |
|----------------------|----------------------------------------------------------------|-----------|--------------------|-------------|-----------|------------|-----|------|------------|------------|
|                      | 衛生福利部中央健康保險署 門診資料                                              |           |                    |             |           |            |     |      |            |            |
| 身分證號<br>資料申請<br>資料起迄 | 號:A29999****<br>請日期:104/03/15<br>迄期間:103/08/01 ~103/08/31 (申報) |           |                    |             |           |            |     |      |            |            |
| 健保署                  | 醫事機構                                                           | 就醫日期      | 交付調劑、檢查<br>或復健治療日期 | 健保卡<br>就醫序號 | 疾病<br>分類碼 | 疾病<br>分類名稱 | 處置碼 | 處置名稱 | 部分負<br>擔金額 | 健保支<br>付點數 |
| ax 670-14-15         | 醫囑代碼                                                           | 醫囑名稱      |                    |             | - (       |            |     |      |            | 醫囑總量       |
| 北區                   | ****中醫                                                         | 103/08/01 |                    | 0017        | 7289      | 筋肉,韌帶及筋膜…  |     |      | 70         | 330        |
|                      |                                                                |           |                    |             |           |            |     |      |            | 6          |
|                      | 資料                                                             | 内容i       | 過長末 🖉              |             |           |            |     |      |            | 3          |
|                      | 世合                                                             | 陌示「       | ·                  |             |           |            |     |      |            | 12         |
|                      |                                                                | 94.21.    | _                  |             |           |            |     |      |            | 6          |
|                      | A055220                                                        | ATTAR 3   | /#12/10/07/展稲細顆    | 瞅           |           |            |     |      |            | 12         |
| 臺北                   | ****中醫                                                         | 103/08/07 |                    | 0018        | 7289      | 筋肉, 韌帶及筋膜… |     |      | 70         | 330        |
|                      | A003284                                                        | "勝昌"川牛    | ·膝濃縮散              |             |           |            |     |      |            | 6          |
|                      | A008129                                                        | "勝昌"地蜈    | 蚣濃縮粉               |             |           |            |     |      |            | 3          |
|                      | A014217                                                        | "勝昌"龍膽    | 瀉肝湯濃縮顆粒            |             |           |            |     |      |            | 12         |
|                      | A016576                                                        | ""順天堂"則   | 牧醫草濃縮散"            |             |           |            |     |      |            | 6          |
|                      | A035226                                                        | "莊松榮"身    | 痛逐瘀湯濃縮細顆           | 秋立          |           |            |     |      |            | 12         |
| 東區                   | ****中醫                                                         | 103/08/13 |                    | 0019        | 7289      | 筋肉, 韌帶及筋膜… |     |      | 70         | 330        |

| 」期保護物的資訊安全性,Internet Explorer 已感動時個獨有執行指令檔或可以存取效電腦的 ActiveZ 控制項。其他遵循語按證裡 |         |                                                                                                 |                |      |            |     |                                   |    |            |
|--------------------------------------------------------------------------|---------|-------------------------------------------------------------------------------------------------|----------------|------|------------|-----|-----------------------------------|----|------------|
| 身分證號                                                                     | : A20   | 衛生                                                                                              | 上<br>福利部 「     | 中央健康 | 康保險署 門診資   | 料   | 尤許被封鎖的內容(A)<br>有什麼風解 ????<br>資訊列F | -  |            |
|                                                                          |         | → <sup>108/31(甲報)</sup><br>→ 一 明<br>→ 示 四 一 明<br>→ 示 四 一 明<br>→ 示 復健治療日<br>→ 示 復健治療日<br>→ 示 個 小 | 查 健保-<br>明 就醫序 | 2.   | 點選「允言      | 午被封 | <b>讨鎖的</b> 內容                     | ۶J | ≹保支<br>「點數 |
| 北區                                                                       | ****中醫  | 103/08/01                                                                                       | 0017           | 7289 | 筋肉,韌帶及筋膜…  |     |                                   | 70 | 330        |
|                                                                          | A003284 | "勝昌"川牛膝濃縮散                                                                                      |                |      | 1          |     |                                   |    | 6          |
|                                                                          | A008129 | "勝昌"地蜈蚣濃縮粉                                                                                      | ș昌"地蜈蚣溃縮粉      |      |            |     |                                   |    | 3          |
|                                                                          | A014217 | "勝昌"龍膽瀉肝湯濃縮顆粒                                                                                   |                |      |            |     |                                   |    | 12         |
|                                                                          | A016576 | ""順天堂"敗醬草濃縮散"                                                                                   | 順天堂"敗釐草濃縮散"    |      |            |     |                                   | 6  |            |
|                                                                          | A035226 | "莊松榮"身痛逐瘀湯濃縮細                                                                                   | 顆粒             |      |            |     |                                   |    | 12         |
| 臺北                                                                       | ****中醫  | 103/08/07                                                                                       | 0018           | 7289 | 筋肉, 韌帶及筋膜… |     |                                   | 70 | 330        |
|                                                                          | A003284 | "勝昌"川牛膝濃縮散                                                                                      |                |      |            |     |                                   |    | 6          |
|                                                                          | A008129 | "勝昌"地蜈蚣濃縮粉                                                                                      |                |      |            |     |                                   |    | 3          |
|                                                                          | A014217 | "勝昌"龍膽瀉肝湯濃縮顆粒                                                                                   | 昌"龍膽瀉肝湯濃緒顆粒    |      |            |     |                                   |    | 12         |
|                                                                          | A016576 | ""順天堂"敗醬草濃縮散"                                                                                   |                |      |            |     |                                   |    | 6          |
|                                                                          | A035226 | "莊松榮"身痛逐瘀湯濃縮細                                                                                   | 顆粒             |      |            |     |                                   |    | 12         |

## 3.選取「是」按鈕

| 安全性 | 警告                                                            |
|-----|---------------------------------------------------------------|
| ⚠   | 允許指令碼和 ActiveX 控制項之類的主動式內容可能具有實用之處。<br>但是,主動式內容也可能會對您的電腦造成傷害。 |
|     | 您是否確定要讓這個檔案執行主動式內容?                                           |
|     | 是(Y) 否(N)                                                     |

| 身分證號:<br>資料申請E<br>資料起这期 | A299999****<br>引期:104/03/3<br>月間:103/08/0 | 15<br>01 ~103/08    | 衛生<br>/31(申報)      | 冨利部中        | 中央健康      | <sup>表</sup> 保險署 門診資 | 料    |      |            |            |
|-------------------------|-------------------------------------------|---------------------|--------------------|-------------|-----------|----------------------|------|------|------------|------------|
| 健保署                     | 醫事機構                                      | 就醫日期                | 交付調劑、檢查<br>或復健治療日期 | 健保卡<br>就醫序號 | 疾病<br>分類碼 | 疾病<br>分類名稱           | 處置碼  | 處置名稱 | 部分負<br>擔金額 | 健保支<br>付點數 |
| 加入4为于15                 | 醫囑代碼                                      | 醫囑名稱                |                    |             |           |                      |      |      |            | 醫囑總量       |
| 北區                      | ****中醫                                    | 103/08/01           |                    | 0017        | 7289      | 筋肉,韌帶及筋膜疾<br>患       |      |      | 70         | 330        |
|                         | A003284                                   | "勝昌"川牛              | 昌"川牛膝濃縮散           |             |           |                      |      |      | 6          |            |
|                         | A008129                                   | "勝昌"地蜈              | 蚣濃縮粉               |             |           |                      |      |      |            | 3          |
|                         | A014217                                   | "勝昌"#"              | بل من ا            | ىر. بىر     |           | 5 混白人                | 6 T. |      |            | 12         |
|                         | A016576                                   | ""順天 <mark>:</mark> | 4. 元成              | 刖亚          | 設入        | こ,  濵 風 考            | 多王   |      |            | 6          |
|                         | A035226                                   | "莊松 <sup>g</sup>    | 「…」 <i>隊</i>       | 是,百         | 丁顯:       | 示完整名稱                | § .  |      |            | 12         |
| 臺北                      | ****中醫                                    | 103/08/07           |                    | 0010        | /207      | AUNA TO AND A        |      |      | 70         | 330        |
|                         | A003284                                   | "勝昌"川牛              | 膝濃縮散               |             |           |                      |      |      |            | 6          |
|                         | A008129                                   | "勝昌"地蜈              | 蚣濃縮粉               |             |           |                      |      |      |            | 3          |
|                         | A014217                                   | "勝昌"龍膽              | 瀉肝湯濃縮顆粒            |             |           |                      |      |      |            | 12         |
|                         | A016576                                   | ""順天堂"則             | 牧醬草濃縮散"            |             |           |                      |      |      |            | 6          |
|                         | A035226                                   | "莊松榮"身              | 痛逐瘀湯濃縮細顆           | 粒           |           |                      |      |      |            | 12         |

- 5. 若要將檔案以紙本印出,建議採用下列程序:
  - 下載檔案並儲存:點選「下載」按鈕後,「儲存」至自己的 電腦內。

| 檔案下載 |                                                                                    |
|------|------------------------------------------------------------------------------------|
| 是否要隱 | <b>啓或儲存這個檔案</b> ?                                                                  |
|      | 名稱:健康存摺_1040315.zip<br>類型: WinRAR ZIP 壓縮檔, 3.17KB<br>従:                            |
|      | 開啓舊檔(2) 儲存(3) 取消                                                                   |
|      | 維然來自網際網路的檔案可能是有用的,但是某些檔案有可<br>能會傷害您的電腦。如果您不信任其來源,請不要開啓或儲<br>另這個檔案。 <u>有什麼樣的風險?</u> |

(2) 選取「開啟資料夾」按鈕。

| 下載完成     |                                      |
|----------|--------------------------------------|
| 🔆 下載3    | 完成                                   |
|          |                                      |
|          | 02 0V D 本 1 秒                        |
| 工報       | 25.0KD // 1 12<br>D-健康在翅 1040315 sin |
| 傳送谏率:    | 23.8KB种                              |
| □ 下載完成後結 | 東對話方現(C)                             |
|          | 開啓② 開啓資料夾 岡開                         |

(3) 先選取此下載的檔案,再按滑鼠右鍵後,選取「解壓縮全部」功能。

| ☞ 本機磁碟 (D:)                                                                                                    |                                                       |                                            |                                                                  |
|----------------------------------------------------------------------------------------------------|-------------------------------------------------------|--------------------------------------------|------------------------------------------------------------------|
| 檔案(E) 編輯(E) 檢視(Y) 我的最愛(A) 工具(I)                                                                                                    | 說明(H)                                                 |                                            | 1                                                                |
| 🕝 上一頁 🔹 🜍 🔹 🍺 🔎 搜尋 🍋 資料夾 🚦                                                                                                    |                                                       |                                            |                                                                  |
| i 網址①                                                                                                    |                                                       |                                            | ▼ 🛃 移至                                                           |
| <ul> <li>▲案及資料夾工作</li> <li>● 名稱</li> <li>● 健康存摺_1040315.2</li> <li>● 健康存摺_1040304.2</li> <li>● 健康存摺_1040304.2</li> <li>● 建徑 - 2)本機磁碟</li> <li>● 建徑 - 本機磁碟</li> <li>● 建徑 - 本機磁碟</li> </ul> | 大小<br>p<br>p<br><b>開啓(Q)</b><br>(<br>搜尋(E)<br>檔案總管(X) | 類型<br>壓縮的 (zippe<br>壓縮的 (zippe<br>捷徑<br>捷徑 | 修改日:<br>2015/3/1<br>2015/3/4<br>2014/12/<br>2014/10/<br>2014/10/ |
| - 收运用的安装店到编计                                                                                                    |                                                       |                                            |                                                                  |
|                                                                                                    | 🌯 Unlocker                                            |                                            |                                                                  |
|                                                                                                    | Zedit with Notepad++                                  |                                            |                                                                  |
|                                                                                                    | 使用 OfficeScan 用戶端掃瞄<br>開啓檔案(出)<br><u>U</u> traEdit    |                                            |                                                                  |
|                                                                                                    | 傳送到(N)                                                |                                            |                                                                  |
|                                                                                                    | 剪下(I)<br>複製(C)                                        |                                            |                                                                  |
|                                                                                                    | 建立捷徑(S)<br>刪除(D)<br>重新命名(M)                           |                                            |                                                                  |
|                                                                                                    | 内容(R)                                                 |                                            |                                                                  |

(4) 請選取「下一步」按鈕。

| 解壓縮精靈               | $\mathbf{X}$                                                       |
|---------------------|--------------------------------------------------------------------|
| 選擇一個目的<br>ZIP保存檔中的檔 | 案將被解壓縮至您選擇的位置。                                                     |
|                     | 選擇資料夾來解壓縮檔案。<br>檔案會解壓縮這個目錄(型):<br>□∴健康存摺_1040315<br>瀏覽(ℝ)<br>密碼(₽) |
| 2                   | 正在解壓縮                                                              |
|                     | <上一步图 下一步团 > 取消                                                    |

(5) 請輸入密碼後,選取「確定」按鈕;下載檔案密碼為您的「身 分證號」(首碼英文為大寫)。

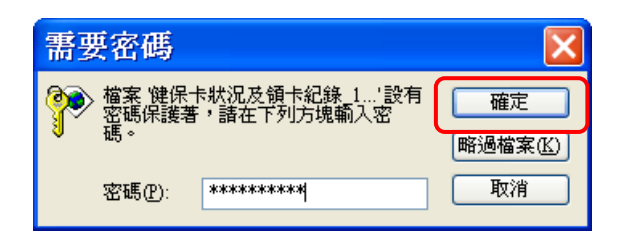

(6) 出現如下畫面,選取「完成」按鈕。

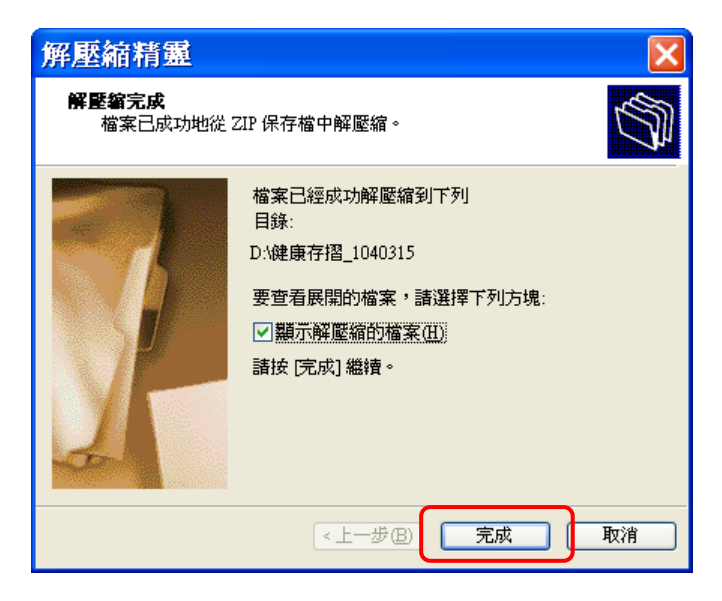

(7) 選取要列印的.html 檔案,再按滑鼠右鍵後,選取「列印」 功能;\*.gif 為牙科健康存摺的圖檔,於列印牙科健康存摺 時會一併印出。

| ▶ 健康存摺_1040315                                                                                          |                                                                                                    |                                                                 |                                                          |
|----------------------------------------------------------------------------------------------------|----------------------------------------------------------------------------------------------------|-----------------------------------------------------------------|----------------------------------------------------------|
| : 檔案(E) 編輯(E) 檢視(Y) ;                                                                                   | 我的最愛(A) 工具(I) 說                                                                                                    | 明(H)                                                            | AT                                                       |
| ③上一頁 - ⑤ - 🍺 🖌                                                                                          | 🔎 搜尋 🌔 資料夾 🛄                                                                                                    | <b>•</b>                                                        |                                                          |
| 網址D 🗀 D:\健康存摺_1040315                                                                                   |                                                                                                    |                                                                 | ✓ ▶ 移至                                                   |
| <b>榆家及资料</b> 來工作 《                                                                                      | 名稱 A                                                                                                    | 7                                                               | 大小 類型                                                    |
| ● ※ 及其中上中<br>● ※ 参加選取的項目<br>● 複製選取的項目<br>● 複製選取的項目公佈到網頁<br>● 均量取的項目公佈到網頁<br>● 以電子郵件傳送選取的項目<br>▼ 刪除選取的項目 | <ul> <li>□inke0002.gif</li> <li>□ 计补键版序注描 1040315.htm</li> <li>□ 門診資料 _1040315.htm</li> <li>□ 保險費總納明細 _104031</li> <li>□ 保險費總納明細 _10404</li> <li>□ 保險費總約明細 _10404</li> </ul> | 5.1 1<br>  <b>開啓(Q)</b><br>5.1 編輯(E)<br>31 在同一視窗開啓(A)<br>一列印(E) | KB GIF影像<br>KB GIF影像<br>ML 文件<br>ML 文件<br>ML 文件<br>ML 文件 |
| 其他位置                                                                                                    |                                                                                                    | Edit with Notepad++                                             |                                                          |
| <ul> <li>本機磁碟 (D:)</li> <li>我的文件</li> <li>我的電腦</li> </ul>                                               |                                                                                                    | 使用 OfficeScan 用戶端排<br>開啓檔案(出)<br><u>U</u> traEdit               | 離                                                        |
| 🧐 網路上的芳鄰                                                                                                |                                                                                                    | 💐 <u>U</u> nlocker                                              |                                                          |
| 詳細資料                                                                                                    |                                                                                                    | 傳送到(N)                                                          | •                                                        |
|                                                                                                    |                                                                                                    | 剪下(I)<br>複製(C)                                                  |                                                          |
|                                                                                                    | <                                                                                                    | 建立捷徑(S)<br>刪除(D)<br>重新命名(M)                                     |                                                          |
|                                                                                                    |                                                                                                    | 内容(R)                                                           |                                                          |

### (8) 將會出現「列印」對話方框,請逐一印出。

三、 健康存摺明細表樣

以下將就本系統所提供的明細表,呈現表樣。

醫療類之「門診資料」及「住診資料」存摺左上方「資料起迄期間」項, 於起迄日期後之括號內顯示資料來源,為「申報」或「健保卡上傳」,「申 報」資料為特約醫事機構申報醫療費用資料,但因申報資料與實際就醫日 期約有兩個月的時間落差,故另加入「健保卡上傳」資料,以同時兼顧就 醫資料的完整性與即時性,例如: 104年03月15日申請,可查詢103年 03月01日至104年01月01日之「申報」資料,以及104年02月01日至 104年03月13日之「健保卡上傳」資料,並依據特約醫事機構每月之申報 情形及每日之健保卡上傳情形進行更新。 (一) 健保卡狀況及領卡紀錄

於使用本系統下載時,下列表樣內「目前健保卡號碼」欄位,會呈 現完整號碼。

|                                                              | <b>仕</b> (床) 水態                     | <b>取</b> 後个 任 保 日        | 火寶           |
|--------------------------------------------------------------|-------------------------------------|--------------------------|--------------|
| 0000*******                                                  | 轉出                                  | 103/08/24                | 有            |
| 資料起迄期間:103/03/0                                              | )1~104/03/13                        | 領卡方式                     | 申請原因         |
|                                                              | 查無資料                                |                          |              |
| 註:<br>1.本資料指已經上傳本署之申請<br>2.最後不在保日指保險對象轉出;<br>3.健保卡整碼指保险對象暢於時 | 人健保卡相關資料。<br>不在保時,本署最後<br>請之健保卡號碼,如 | €受理申報之生效日期<br>□未曾換補發則為首發 | 月。<br>後健保卡號碼 |

(二) 保費計費明細

使用本系統下載時,下列表樣內「投保單位」欄位,會呈現完整名稱; 「保險對象姓名」欄位,會呈現姓名中間遮蔽。

| 健保署  | 開軍年月                                   | 投保軍位                                                | 投保金額/<br>平均保費                                                                      | 身分別                                                  | 自付保険                                              | 費合計                                 | 減免保護                                | 食費合計                             | 軍位負                             | 擔合計                                       | 政府負担                                 | 澹合計 |
|------|----------------------------------------|-----------------------------------------------------|------------------------------------------------------------------------------------|------------------------------------------------------|---------------------------------------------------|-------------------------------------|-------------------------------------|----------------------------------|---------------------------------|-------------------------------------------|--------------------------------------|-----|
| 服務単位 | 追溯起期                                   |                                                     | 保險對象姓名                                                                             | 本月異動                                                 | 本月                                                | 追溯                                  | 本月                                  | 追溯                               | 本月                              | 追溯                                        | 本月                                   | 追溯  |
| 東區   | 103/02                                 | ****公司                                              | 43,900                                                                             | 一般                                                   |                                                   | 1,294                               |                                     |                                  |                                 | 2,199                                     |                                      | 36  |
|      |                                        | 被保險人                                                | *****                                                                              |                                                      | 647                                               |                                     |                                     |                                  | 2,199                           |                                           | 366                                  |     |
|      |                                        | 眷                                                   | *****                                                                              |                                                      | 647                                               |                                     |                                     |                                  |                                 |                                           |                                      |     |
| 東區   | 103/03                                 | ****公司                                              | 43,900                                                                             | 一般                                                   |                                                   | 1,294                               |                                     |                                  |                                 | 2,199                                     |                                      | 36  |
|      |                                        | 被保險人                                                | *****                                                                              |                                                      | 647                                               |                                     |                                     |                                  | 2,199                           |                                           | 366                                  |     |
|      |                                        | 眷                                                   | *****                                                                              |                                                      | 647                                               |                                     |                                     |                                  |                                 |                                           |                                      |     |
| 東區   | 103/04                                 | ****公司                                              | 43,900                                                                             | 一般                                                   |                                                   | 5,823                               |                                     |                                  |                                 | 2,199                                     |                                      | 36  |
|      |                                        | 被保險人                                                | *****                                                                              |                                                      | 647                                               |                                     |                                     |                                  | 2,199                           |                                           | 366                                  |     |
|      |                                        | 眷                                                   | *****                                                                              |                                                      | 647                                               |                                     |                                     |                                  |                                 |                                           |                                      |     |
|      | 102/10                                 | 眷                                                   | *****                                                                              |                                                      | 647                                               | 3,882                               |                                     |                                  |                                 |                                           |                                      |     |
|      | 註:<br>1.若需瞭<br>(1)保險<br>(2)保險<br>(3)保險 | 解保險費計算方<br>(費計算公式: <u>b</u><br>(費負擔金額表:<br>(費計收原則:b | f式之完成內涵,f<br>ttp://www.nhi.gov.tw<br>http://www.nhi.gov.tw<br>ttp://www.nhi.gov.tw | 可點選以下<br>/webdata/we<br>.tw/webdata/<br>//webdata/we | 網址查詢:<br>bdata.aspx<br>webdata.aspx<br>bdata.aspx | ?menu=18&<br>px?menu=1<br>?menu=18& | zmenu id=<br>9&menu id<br>zmenu id= | 579&WD I<br>1=706&WD<br>579&WD I | D=679&we<br>ID=706&<br>D=732&we | ebdata id=1<br>twebdata id<br>ebdata id=1 | <u>3440</u><br><u>d=3615</u><br>3635 |     |

(三)保險費繳納明細

使用本系統下載時,下列表樣內「投保單位名稱」欄位,會呈現完整 名稱。

| 身分證號:A29999****<br>資料申請日期:104/03/15<br>繳納起迄:103/03/08~104/03/08 |           |     |        |  |  |  |  |
|-----------------------------------------------------------------|-----------|-----|--------|--|--|--|--|
| 保費年月                                                            | 織納日期      | 金額  | 投保軍位名稱 |  |  |  |  |
| 103/03                                                          | 103/04/28 | 281 | ****公司 |  |  |  |  |
| 103/04                                                          | 103/05/29 | 843 | ****公司 |  |  |  |  |
| 103/05                                                          | 103/06/27 | 562 | ****公司 |  |  |  |  |
| 103/06                                                          | 103/07/30 | 562 | ****公司 |  |  |  |  |
| 103/07                                                          | 103/08/28 | 568 | ****公司 |  |  |  |  |
| 103/08                                                          | 103/09/29 | 568 | ****公司 |  |  |  |  |
| 103/09                                                          | 103/10/31 | 592 | ****公司 |  |  |  |  |
| 103/10                                                          | 103/11/28 | 592 | ****公司 |  |  |  |  |
| 103/11                                                          | 103/12/30 | 592 | ****公司 |  |  |  |  |
| 103/12                                                          | 104/01/29 | 592 | ****公司 |  |  |  |  |

(四) 門診資料

使用本系統下載時,下列表樣內「醫事機構」欄位,會呈現完整醫事機構簡稱。

| 身分證號:<br>資料申請日 | A299999****<br>期:104/03/                                                                                                    | 15                                                                                                    | 衛生:                                                                                                    | 福利部中                                                                                                    | 中央健康                                                                                                    | 長保險署 門診資                                                                                                    | 料                                                                                                    |                                                                                                    |            |            |
|----------------|----------------------------------------------------------------------------------------------------|----------------------------------------------------------------------------------------------------|----------------------------------------------------------------------------------------------------|----------------------------------------------------------------------------------------------------|----------------------------------------------------------------------------------------------------|----------------------------------------------------------------------------------------------------|----------------------------------------------------------------------------------------------------|----------------------------------------------------------------------------------------------------|------------|------------|
| 健保署            | 醫事機構                                                                                                    | 就醫日期                                                                                                    | 交付調劑、檢查<br>或復健治療日期                                                                                                    | 健保卡<br>就醫序號                                                                                                    | 疾病<br>分類碼                                                                                                    | 疾病<br>分類名稱                                                                                                    | 處置碼                                                                                                    | 處置名稱                                                                                                 | 部分負<br>擔金額 | 健保支<br>付點數 |
| 版初中区           | 醫囑代碼                                                                                                    | 醫囑名稱                                                                                                    |                                                                                                    |                                                                                                    |                                                                                                    |                                                                                                    |                                                                                                    |                                                                                                    |            | 醫囑總量       |
| 北區             | ****中醫                                                                                                    | 103/08/01                                                                                                    |                                                                                                    | 0017                                                                                                    | 7289                                                                                                    | 筋肉,韌帶及筋膜…                                                                                                    |                                                                                                    |                                                                                                    | 70         | 330        |
|                | A003284                                                                                                    | "勝昌"川牛                                                                                                    | 昌·川牛膝濃緒散<br>昌·地蜈蚣濃緒粉                                                                                                    |                                                                                                    |                                                                                                    |                                                                                                    |                                                                                                    |                                                                                                    |            | 6          |
|                | A008129                                                                                                    | "勝昌"地蜈                                                                                                    |                                                                                                    |                                                                                                    |                                                                                                    |                                                                                                    |                                                                                                    |                                                                                                    |            | 3          |
|                | A014217                                                                                                    | "勝昌"龍膽                                                                                                    | 瀉肝湯濃縮顆粒                                                                                                    |                                                                                                    |                                                                                                    |                                                                                                    |                                                                                                    |                                                                                                    |            | 12         |
|                | A016576                                                                                                    | ""順天堂"則                                                                                                    | 牧醫草濃縮散"                                                                                                    |                                                                                                    |                                                                                                    |                                                                                                    |                                                                                                    |                                                                                                    |            | 6          |
|                | A035226                                                                                                    | "莊松榮"身                                                                                                    | 痛逐瘀湯濃縮細顆                                                                                                    | 瞅                                                                                                    |                                                                                                    |                                                                                                    |                                                                                                    |                                                                                                    |            | 12         |
| 臺北             | ****中醫                                                                                                    | 103/08/07                                                                                                    |                                                                                                    | 0018                                                                                                    | 7289                                                                                                    | 筋肉,韌帶及筋膜…                                                                                                    |                                                                                                    |                                                                                                    | 70         | 330        |
|                | A003284                                                                                                    | "勝昌"川牛                                                                                                    | 膝濃縮散                                                                                                    |                                                                                                    |                                                                                                    |                                                                                                    |                                                                                                    |                                                                                                    |            | 6          |
|                | A008129                                                                                                    | "勝昌"地蜈                                                                                                    | 竪濃縮粉                                                                                                    |                                                                                                    |                                                                                                    |                                                                                                    |                                                                                                    |                                                                                                    |            | 3          |
|                | A014217                                                                                                    | "勝昌"龍膽                                                                                                    | 昌"龍騰瀉肝湯濃縮顆粒                                                                                                    |                                                                                                    |                                                                                                    | 12                                                                                                    |                                                                                                    |                                                                                                    |            |            |
|                | A016576                                                                                                    | ""順天堂"則                                                                                                    | 頁天堂"敗醫草濃縮散"                                                                                                    |                                                                                                    |                                                                                                    |                                                                                                    |                                                                                                    |                                                                                                    | 6          |            |
|                | A035226 "莊松榮"身痛逐瘀湯濃縮細顆粒                                                                                                    |                                                                                                    |                                                                                                    |                                                                                                    |                                                                                                    | 12                                                                                                    |                                                                                                    |                                                                                                    |            |            |
|                | 註::<br>1.本方約<br>定待但<br>料/抗部<br>元<br>約<br>年<br>格/历<br>醫<br>署<br>一<br>約<br>月<br>場<br>为<br>現<br>蜀<br>建<br>次<br>約<br>月<br>係<br>九<br>約<br>月<br>線<br>九<br>部<br>二<br>、<br>一<br>4.<br>計<br>若<br>線<br>三<br>次<br>約<br>月<br>係<br>九<br>の<br>5<br>月<br>8<br>二<br>(2)<br>約<br>月<br>係<br>九<br>の<br>5<br>月<br>(4)<br>月<br>(4)<br>(4)<br>(4)<br>(4)<br>(4)<br>(4)<br>(4)<br>(4)<br>(4)<br>(4) | 系在事態行警察。<br>新聞的<br>系在<br>和<br>新<br>的<br>和<br>新<br>和<br>新<br>和<br>新<br>和<br>新<br>和<br>新<br>和<br>新<br>和<br>新<br>和<br>新<br>和<br>新<br>和<br>本<br>新<br>部<br>一<br>本<br>新<br>新<br>3<br>本<br>新<br>新<br>3<br>本<br>新<br>新<br>3<br>本<br>新<br>新<br>3<br>本<br>新<br>新<br>3<br>本<br>新<br>新<br>3<br>本<br>新<br>新<br>新<br>5<br>3<br>本<br>新<br>新<br>5<br>3<br>本<br>新<br>5<br>5<br>5<br>5<br>5<br>5<br>5<br>5<br>5<br>5<br>5<br>5<br>5 | 均醫事服務機構向<br>診斷、病名、治療<br>段務案件,依法應<br>時,得於事實增統<br>等就醫紀錄登錄於<br>情況部分資料可能<br>經醫院。因台北及<br>45,開合相關醫訊<br>均,居合相關醫系<br>1,開合相關醫系<br>1,開信2,12<br>約,開始相關醫系<br>1,<br>次調醇注資料。<br>1<br>0碼、如ACA0108<br>2<br>4<br>4<br>8<br>1<br>1<br>2<br>1<br>3<br>1<br>1<br>3<br>1<br>1<br>3<br>1<br>1<br>3<br>1<br>1<br>3<br>1<br>1<br>3<br>1<br>1<br>3<br>1<br>1<br>3<br>1<br>1<br>1<br>3<br>1<br>1<br>1<br>1<br>1<br>1<br>1<br>1<br>1<br>1<br>1<br>1<br>1 | 本素。<br>本、處提供同後之。<br>集工<br>本、處提供同後近日<br>大規<br>有<br>大規<br>有<br>大規<br>有<br>大<br>一<br>、<br>本<br>、<br>、<br>、<br>、<br>、<br>、<br>、<br>、<br>、<br>、<br>、<br>、<br>、 | 以健保<br>編<br>数<br>数<br>次<br>時<br>入<br>時<br>内<br>一<br>正<br>載<br>橋<br>本<br>載<br>物<br>、<br>の<br>時<br>人<br>時<br>内<br>一<br>に<br>載<br>、<br>の<br>内<br>一<br>に<br>載<br>、<br>、<br>の<br>市<br>一<br>二<br>、<br>市<br>の<br>、<br>の<br>市<br>、<br>の<br>、<br>の<br>、<br>の<br>市<br>の<br>、<br>の<br>市<br>の<br>、<br>の<br>市<br>の<br>、<br>の<br>市<br>の<br>、<br>の<br>市<br>の<br>、<br>の<br>、<br>の<br>、<br>の<br>、<br>の<br>、<br>の<br>、<br>の<br>、<br>の<br>、<br>の<br>、<br>の<br>、<br>の<br>、<br>の<br>、<br>の<br>、<br>の<br>、<br>の<br>の<br>し<br>血<br>・<br>の<br>、<br>の<br>の<br>の<br>、<br>の<br>の<br>の<br>、<br>の<br>の<br>の<br>の<br>の<br>の<br>の<br>の<br>の<br>の<br>の<br>の<br>の | 注傳 台端之醫療費/<br>就醫情形,應以各該<br>服務之次月一日起六<br>比,部分申報資料可能<br>(傳,故資料會有24-48<br>書,故資料會有24-48<br>書,故資料會有24-48<br>(傳,故資給會有24-48<br>(傳,故資給會有24-48<br>(傳,故資給會有24-48<br>(傳,故資給會有24-48<br>(傳,故資給會有24-48<br>(中)<br>(傳,故資給會有24-48<br>(中)<br>(中)<br>(中)<br>(中)<br>(中)<br>(中)<br>(中)<br>(中)<br>(中)<br>(中) | 用資料,;;<br>翻事因為<br>調事因為<br>調子,<br>調子,<br>調子,<br>調子,<br>調子,<br>調子,<br>調子,<br>「<br>「<br>「<br>「<br>「<br>「<br>「<br>「<br>「<br>「<br>「<br>「<br>「 | 非醫師法及醫療法規<br>物構之病歷記載為準<br>本署完成費用申報,<br>1。另健保卡上傳資<br>間落差,且有不可<br>故本申報資料明細表<br>傳慢性病連續處方箋<br>:<br>aspx。 | 0          |            |

(五) 住診資料

使用本系統下載時,下列表樣內「醫事機構」欄位,會呈現完整醫事機構簡稱。

| 健保者             | 醫事機構                                                                                                    | 入院日期                                                         | 出院日期                                                                                        | 申報起日                                                                                           | 申報迄日                                                         | 健保卡<br>就醫序號                                                     | 疾病<br>分類碼                                                                                                    | 疾病<br>分類名稱                                                                    | 處置碼                                                                                            | 處置名稱                                          | 部分負<br>擔金額 | 『分負 健保支<br>詹金額 付點數 |  |
|-----------------|----------------------------------------------------------------------------------------------------|--------------------------------------------------------------|---------------------------------------------------------------------------------------------|------------------------------------------------------------------------------------------------|--------------------------------------------------------------|-----------------------------------------------------------------|----------------------------------------------------------------------------------------------------|-------------------------------------------------------------------------------|------------------------------------------------------------------------------------------------|-----------------------------------------------|------------|--------------------|--|
| <b>胶</b> 稍 単 10 | 醫囑序號                                                                                                    | 執行起日                                                         | 執行迄日                                                                                        | 醫囑代碼                                                                                           | 醫囑名稱                                                         |                                                                 |                                                                                                    |                                                                               | 1                                                                                              |                                               | 1          | 醫囑數量               |  |
| 北區              | ****醫院                                                                                                    | 103/05/13                                                    | 103/05/26                                                                                   | 103/05/13                                                                                      | 103/05/26                                                    | 0005                                                            | 80707                                                                                                    | 七根肋骨…                                                                         |                                                                                                |                                               | 2,800      | 25,19              |  |
|                 | 1                                                                                                    | 103/05/13                                                    | 103/05/26                                                                                   | 02007A                                                                                         | 一般病床住                                                        | -<br>:院診察費(ヲ                                                    | Ś                                                                                                    |                                                                               |                                                                                                |                                               |            | 14                 |  |
|                 | 2                                                                                                    | 103/05/20                                                    | 103/05/25                                                                                   | 03002A                                                                                         | 急性一般病                                                        | 寐(床/天)                                                          | ─病房費                                                                                                    |                                                                               |                                                                                                |                                               |            |                    |  |
|                 | 3                                                                                                    | 103/05/13                                                    | 103/05/19                                                                                   | 03002A                                                                                         | 急性一般病                                                        | 急性一般病床(床/天)病房費                                                  |                                                                                                    |                                                                               |                                                                                                |                                               |            |                    |  |
|                 | 4                                                                                                    | 103/05/20                                                    | 103/05/25                                                                                   | 03027A                                                                                         | 急性一般病                                                        | 急性一般病床(床/天)-護理費                                                 |                                                                                                    |                                                                               |                                                                                                | (                                             |            |                    |  |
|                 | 5                                                                                                    | 103/05/13                                                    | 103/05/19                                                                                   | 03027A                                                                                         | 急性一般病                                                        | 床(床/天)                                                          | -護理費                                                                                                    |                                                                               |                                                                                                |                                               |            | 7                  |  |
|                 | 6                                                                                                    | 103/05/14                                                    | 103/05/16                                                                                   | 32001C                                                                                         | 胸腔檢查(                                                        | 包括各種角                                                           | 度部位之                                                                                                    | 胸腔檢查)                                                                         |                                                                                                |                                               |            | 3                  |  |
|                 | 7                                                                                                    | 103/05/13                                                    | 103/05/25                                                                                   | 47039C                                                                                         | 熱敷或冷(                                                        | 冰)敷                                                             |                                                                                                    |                                                                               |                                                                                                |                                               |            | 52                 |  |
|                 | 8                                                                                                    | 103/05/13                                                    | 103/05/26                                                                                   | 57004C                                                                                         | 氧氯吸入使                                                        | 開費 一天                                                           |                                                                                                    |                                                                               |                                                                                                |                                               |            | 14                 |  |
|                 | 14                                                                                                    | 103/05/13                                                    | 103/05/17                                                                                   | A005874209                                                                                     | 鹽酸配西汀注射液50毫克/毫升                                              |                                                                 |                                                                                                    |                                                                               | 11                                                                                             |                                               |            |                    |  |
|                 | 1.<br>本定特<br>2.<br>特<br>但<br>料<br>抗<br>部<br>出<br>對<br>者<br>で<br>ま<br>行<br>に<br>特<br>自<br>料<br>抗<br>部<br>出<br>戦<br>封<br>健<br>勝<br>、<br>新<br>部<br>出<br>戦<br>封<br>健<br>勝<br>、<br>新<br>部<br>出<br>戦<br>封<br>健<br>婚<br>、<br>新<br>部<br>出<br>動<br>封<br>健<br>婚<br>、<br>新<br>部<br>出<br>動<br>封<br>健<br>婚<br>、<br>新<br>部<br>二<br>特<br>自<br>不<br>志<br>約<br>有<br>不<br>末<br>5<br>約<br>百<br>不<br>志<br>約<br>有<br>不<br>天<br>5<br>の<br>新<br>二<br>特<br>自<br>不<br>末<br>5<br>約<br>百<br>不<br>志<br>約<br>有<br>不<br>天<br>5<br>の<br>新<br>部<br>出<br>動<br>封<br>健<br>婚<br>健<br>婚<br>婚<br>婚<br>婚<br>婚<br>婚<br>婚<br>婚<br>婚<br>婚<br>婚<br>婚<br>婚 | 4係本。<br>「「「「」」<br>「「」」<br>「「」」<br>「」」<br>「」<br>「」<br>「」<br>「 | 特約醫事、病件、<br>素料、<br>素料、<br>素料、<br>素料、<br>、<br>、<br>、<br>、<br>、<br>、<br>、<br>、<br>、<br>、<br>、 | 勞機、<br>法、<br>、<br>、<br>、<br>、<br>、<br>、<br>、<br>、<br>、<br>、<br>、<br>、<br>、<br>、<br>、<br>、<br>、 | 申置供保險為大時<br>或以藥藥之。<br>一個一個一個一個一個一個一個一個一個一個一個一個一個一個一個一個一個一個一個 | 保卡上傳<br>詳細就醫情別<br>醫療服務之之<br>因此,部分<br>內上傳,故到<br>但由長庚醫師<br>特約醫事服別 | 台端之醫¥<br>約、應一日載<br>小申報資料<br>會料<br>會和<br>院林<br>院<br>昭<br>4<br>8<br>8<br>8<br>8<br>8<br>8<br>8<br>8<br>8<br>8<br>8<br>8<br>8<br>8<br>8<br>8<br>8<br>8 | 療費用資料,非門<br>各該醫事服務機<br>也六個月內向本<br>可能無法呈現。<br>4-48小時之時間<br>區合併申報,故:<br>服或健保卡上傳 | 醫師法病歷書<br>第二次病歷書<br>完成子子<br>第二次<br>第二次<br>第二次<br>第二次<br>第二次<br>第二次<br>第二次<br>第二次<br>第二次<br>第二次 | 醫療法規。<br>記載器。<br>目申傳了<br>上有不可<br>↓明細表<br>■處方箋 |            |                    |  |

(六)牙科健康存摺

使用本系統下載時,下列表樣內「醫事機構」欄位,會呈現完整醫事 機構簡稱;本項表樣因具有牙位示意圖,需將檔案解密及解壓縮後, 才可看到如下的牙位示意圖。

| 健保署      | 醫事機構   | 就醫日期                    | 健保卡<br>就醫序號                           | 疾病<br>分類碼                                    | 疾病<br>分類名稱                                             | 處置碼                                         | 處置碼 處置名稱 部分                  |    | 健保支<br>付點數 |
|----------|--------|-------------------------|---------------------------------------|----------------------------------------------|--------------------------------------------------------|---------------------------------------------|------------------------------|----|------------|
| 又1万中 [12 | 醫囑代碼   | 醫囑名稱                    |                                       |                                              |                                                        | 牙位代碼                                        | 牙位名稱                         |    | 醫囑總量       |
| 北區 **    | ****醫院 | 102/11/26               | 0019                                  | 5231                                         | 慢性齒齦炎                                                  | 232                                         | 牙齒塡補膺…                       | 50 | 1,620      |
|          | 00130C | 符合加強感染管                 | 制之牙科門診診察                              | 紧費1.每位醫師                                     | 诲日門診量在二十人…                                             |                                             |                              |    | 1          |
|          | 89009C | 後牙複合樹脂充                 | 塡-雙面                                  |                                              |                                                        | 27                                          | 左上第7顆恆牙                      | :  | 1          |
|          | 91004C | 牙結石清除-全                 | 1                                     |                                              |                                                        | FM                                          | 全口                           |    | 1          |
|          | (2)特   | ☆材(醫囑代碼127<br>次付費用(醫囑代码 | 馬,如ACA01080(<br>馬10、12碼以外者<br>三古的全野一「 | 08SG): <u>http://</u><br>f,如00154A)<br>,两字本题 | /www.nhi.gov.tw/query/quer<br>http://www.nhi.gov.tw/qu | <u>y4.aspx</u> 。<br>uery/query2.a<br>f球「か熱な | l <u>SPX</u> 。<br>他主任编的中主法法。 |    |            |

(七) 過敏資料

使用本系統下載時,下列表樣內「上傳醫事機構」、「電話」、「地 址」欄位,會呈現完整資料;「上傳醫師」欄位,會呈現姓名中間遮 蔽。

| 衛生福利部中央健康保險署 過敏資料                |                          |       |         |       |       |  |
|----------------------------------|--------------------------|-------|---------|-------|-------|--|
| 身分證號:A299999***<br>資料申請日期:104/03 | 3/15                     |       |         |       |       |  |
| 上傳日期                             | 過敏內容                     | 上傳醫師  | 上傳醫事機構  | 電話    | 地址    |  |
| 103/12/31 N                      | Mefenamic acid 250mg/cap | ***** | *****牙醫 | ***** | ***** |  |
| 2.針對本資料有疑義者                      | ≰,請治相關醫事服務機構。            |       |         |       |       |  |

#### (八) 器捐或安寧緩和醫療意願

|                                                                                                    | 器捐或安寧緩和醫療意願                                                                                                    |
|----------------------------------------------------------------------------------------------------|----------------------------------------------------------------------------------------------------|
| 身分證號:A29999****<br>資料申請日期:104/03/15                                                                        |                                                                                                    |
| 健保卡註記日期                                                                                                    | 器官捐贈或安寧緩和醫療意願                                                                                                    |
| 103/08/09                                                                                                  | 同意安寧緩和醫療                                                                                                    |
| 註:<br>1.本資料係衛生福利部醫事司檢送之 台端器官捐贈<br>故資料呈現有時間之落差。<br>2.健保卡註記日期非意頗簽署日期,若對器官捐贈意<br>照顧協會(電話:02-28081585)或財團法人器官打 | 意願或安寧緩和醫療意願資料,另因意願書簽署至檢送本署載入資料庫需至少20個工作天,<br>M願或安寧緩和醫療意願資料有疑義者,請洽衛生福利部〈電話:02-85906666〉或台灣安寧<br>捐贈移植登錄中心〈電話:02-23582088〉。 |

(九)預防接種存摺

# 使用本系統下載時,下列表樣內「醫事機構名稱」、「電話」、「地 址」欄位,會呈現完整資料。

| 接種日期      | 疫苗代碼   | 疫苗中文名稱       | 醫事機構名稱  | 地址    | 電話    |
|-----------|--------|--------------|---------|-------|-------|
| 092/01/03 | RHEPB2 | B型肝炎遺傳工程疫苗   | *****醫院 | ****  | ***** |
| 092/02/04 | DTP1   | 白喉百日咳破傷風混合疫苗 | *****醫院 | ***** | ***** |
| 092/02/04 | OPV1   | 小兒麻痺口服疫苗     | *****醫院 | ****  | ***** |
| 092/04/07 | DTP2   | 白喉百日咳破傷風混合疫苗 | *****醫院 | ***** | ***** |
| 092/04/07 | OPV2   | 小兒麻痺口服疫苗     | *****醫院 | ****  | ***** |
| 092/06/24 | RHEPB3 | B型肝炎遺傳工程疫苗   | *****聯合 | ***** | ***** |
| 092/09/20 | MV     | 麻疹疫苗         | *****聯合 | ****  | ***** |

個月),以及不同接種地與戶籍地間之轉介歸戶作業時間,本系統之接種資料非即時性資料,因此近期接種的資料可能尙未完整匯入,實際之接種紀錄仍應以個案留存之紙本接種紀錄(黃卡)為主。 3.欄位內資料若內容過長末端會顯示「...」,要完全顯示,請按一下資訊列,再按「允許被封鎖的內容」後,將滑鼠移至「...」處點選即可展開。 4.針對本資料有疑義者,請洽疾病管制署《電話:02-23959825》。